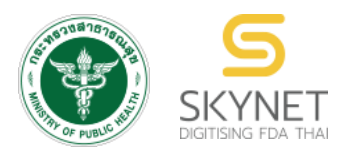

เอกสารคู่มือการใช้งานสำหรับผู้ประกอบการ (User Manual) ระบบ e-submission ผลิตภัณฑ์อาหาร

การยื่นใบรับรองสถานที่ผลิตต่างประเทศ สำหรับผลิตภัณฑ์ประเภทเสริมอาหารเท่านั้น

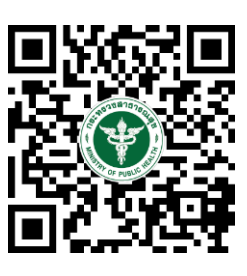

แก้ไขครั้งที่ 0: 1 พฤศจิกายน 2562

โปรดตรวจสอบรายละเอียดคู่มือฉบับล่าสุดได้ที่ https://thfda.cc/FDW660039

> จัดทำโดย กองอาหาร สำนักงานคณะกรรมการอาหารและยา กระทรวงสาธารณสุข

## ขั้นตอนการยื่นใบรับรองสถานที่ผลิตในต่างประเทศ ประเภท ผลิตภัณฑ์เสริมอาหาร

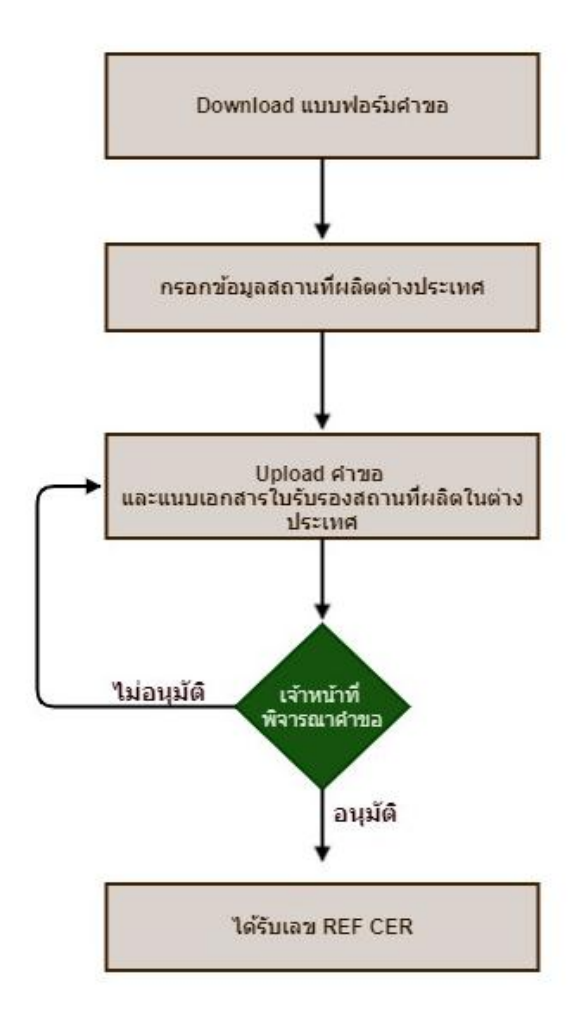

หมายเหตุ การขอเลข ref cer. ของผลิตภัณฑ์เสริมอาหารท่านสามารถเลือก "ประเภทอาหารตามประกาศกระทรวง สาธารณสุข" ผลิตภัณฑ์เสริมอาหารทุกรูปแบบที่ใบรับรองนี้ครอบคลุม เพื่อที่ท่านจะสามารถยื่นคำขอสำหรับผลิตภัณฑ์เสริมอาหาร ได้ทุกรูปแบบผลิตภัณฑ์ (เม็ด, แคปซูล, ผง, ของเหลว) หากมีข้อสงสัยกรุณาติดต่อสอบถาม ประชาสัมพันธ์ กลุ่มกำกับดูแลก่อน ออกสู่ตลาด สำนักอาหาร 025907011 กรณีประเภทใบอนุญาตที่ท่านเลือกทำการยื่นขอจดทะเบียนผลิตภัณฑ์เสริมอาหาร และผลิตภัณฑ์เสริม อาหาร 1 วัน เป็นใบอนุญาตนำหรือสั่งอาหารเข้ามาในราชอาณาจักร ให้ท่านทำการยื่นขอเลข REF CER ก่อนการ ยื่นคำขออนุญาต โดยมีขั้นตอนการยื่นขออนุญาต ดังนี้

1. เข้าเว็บไซด์ privus.fda.moph.go.th และ เลือก "ผู้ประกอบการ"

| SKYNET × +                                                              | -                                   |
|-------------------------------------------------------------------------|-------------------------------------|
| ( I Pood and Drug Administration (TH) https://privus.fda.moph.go.th     | ୯ 🤉 Search 🏠 🖻 🛡                    |
| SKYN<br>dručnoru prospinski se star<br>dručnoru prospinski se star<br>S | NET<br>มเละยา กระทรวงสาธารณสุข      |
| SKYNET<br>DIGITISING FDA THAI                                           |                                     |
|                                                                         | 🕹 🕹 🚺 🔒 🔒 🕹                         |
|                                                                         | ผู้ประกอบการ                        |
| ประกาศ<br>เพื่อการใช้งานระบบได้อย่างสมบูรณ์ กรุด                        | <b>โ</b><br>นาดาวน์โหลดไฟล์ด้านล่าง |
| Walking and the second second                                           |                                     |

2. เข้าระบบยืนยันตัวบุคคลกลาง ทำการ Login เข้าสู่ระบบโดยใช้ Username และ Password ที่ ได้จากการสมัคร Open ID กับสำนักงานรัฐบาล อิเล็กทรอนิกส์ (สรอ.)

| ระบบยืนยันดัวบุคคลกลาง (e-Authentication) สำหรับประชาชน                                                                                                    |    | Ж |
|----------------------------------------------------------------------------------------------------|----|---|
|                                                                                                    |    |   |
|                                                                                                    |    |   |
| ระบบยืนยันดัวบุคคลกลาง (OpenID Service) เข้าสู่ระบบโดย                                                                                                    | l  |   |
| มัญขึ้ผู้ใช้ :<br>รหัสผ่าน :                                                                                                    | l  |   |
| 🗌 จดจำฉัน เข้าสู่ระบบ ยกเลิก                                                                                                    | L  |   |
| เกี่ยวกับระบบ                                                                                                    | I. |   |
| ลืมรหัสผ่าน? สมัครสมาชิก ระบบยืนยันด้วยุคดลกลางฯ (e-Authentication Service) เป็น<br>ระบบที่จัดทำขึ้นเพื่อให้ประชาชนสามารถเข้าถึงข่อมูลและ<br>บริการอิเล็กทรอนิส (e-Service) ของหน่วยงานภาครัฐต่างๆ<br>ได้ โดยใช้บัญชุ้มใช่และรหัสผ่านเดียว นอลางกายใช้งาวเวย<br>ความสะดวกต่อประชาชนในการเข้าถึงบริการแบบรวมศูนย์<br>(Single Sign-On) ผ่านระบบเว็บไซต์กลางบริการอิเล็กทรอนิกส์<br>(e-Government Portal) อีกด้วย |    |   |
|                                                                                                    |    |   |

3. เลือกบริษัทที่ท่านต้องการยื่นคำขอ

| AIUTINOTUPAUENSSUNTS                                             | <b>CYNET</b><br>เอาหารและยา กระทรวงสาธารณสุข                                          |   |
|------------------------------------------------------------------|---------------------------------------------------------------------------------------|---|
| หน้าหลัก Logout                                                  | Q 💄                                                                                   |   |
| ຣະບບ OPEN ID                                                     | ยินดีต้อนรับ :                                                                        |   |
| กลุ่มสิทธิ์การเข้าใช้ระบบ<br>สำหรับ ผู้ประกอบการ                 | ท่านกำลังทำงานในฐานะของ<br><b>(กรุณาเลือกกลุ่มสิทธิที่ท่านต้องการ)</b>                |   |
| เทสโอลลี่ จำกัดมหาชน                                             |                                                                                       |   |
| 4. เลือก <b>"ระบบอาหาร"</b>                                      |                                                                                       |   |
| <b>SKYN</b><br>สำนักงานคณะกรรมการอาหารเ                          | IET<br>Iaะยา กระทรวงสาธารณสุข SKYNET                                                  |   |
| หน้าหลัก Logout                                                  | ۹                                                                                     | 1 |
| ระบบ OPEN ID<br>กลุ่มสิทธิ์การเข้าใช้ระบบ<br>สำหรับ ผู้ประกอบการ | ยินดีต้อนรับ<br>ท่านกำลังทำงานในฐานะของ<br>(กรุณาเลือกผู้รับอนุญาตที่ท่านรับมอบอำนาจ) |   |
| ระบบอาหาร                                                        |                                                                                       |   |

## เลือก "ยื่นผลิตภัณฑ์"

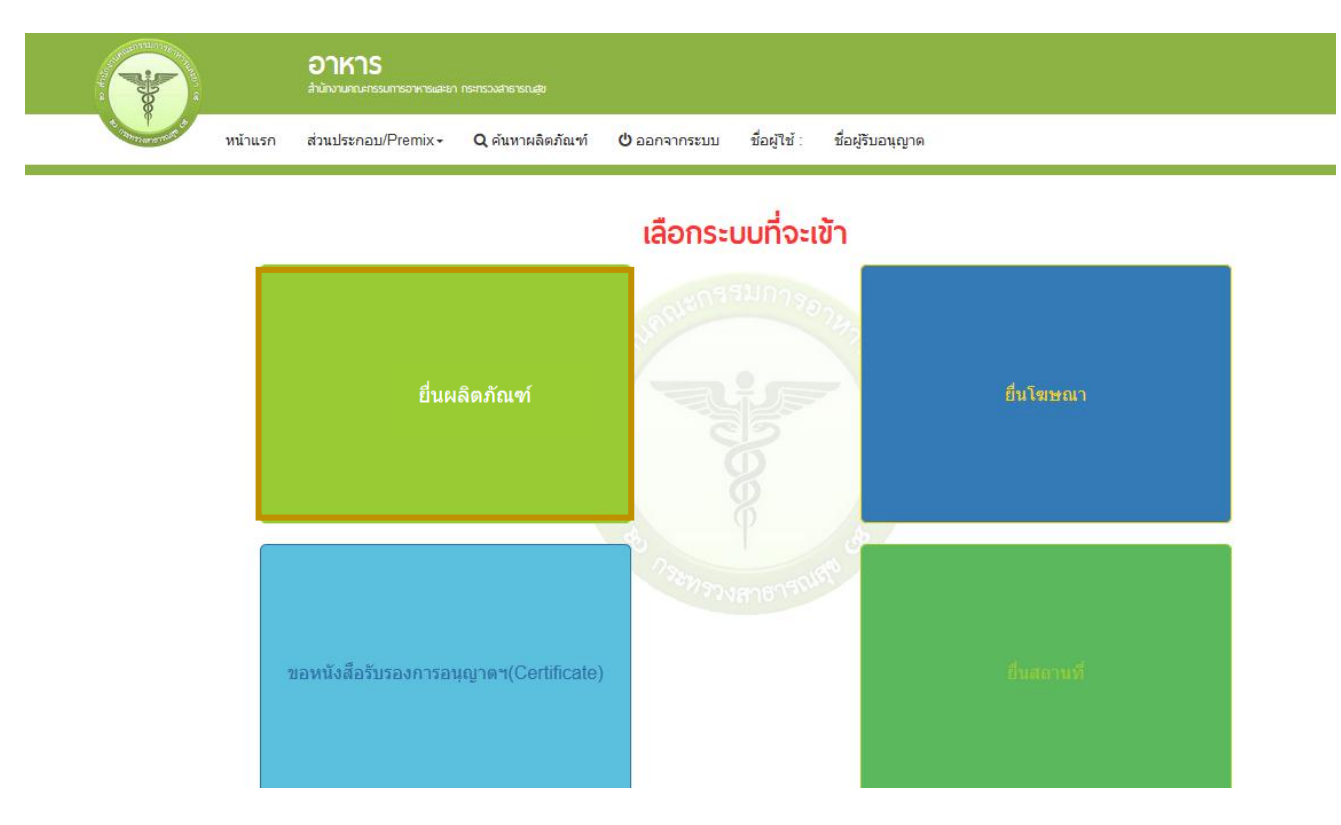

6. เมื่อเลือก "ยื่นผลิตภัณฑ์" ระบบจะแสดง Pop Up ประกาศ เพื่อแจ้งให้ผู้ยื่นคำขอ รับทราบ ข้อตกลงการใช้บริการยื่นคำขอด้านอาหารผ่านอินเตอร์เน็ต )e-submission) และมีช่องทางให้ศึกษารายละเอียด การยื่นคำขออนุญาตด้านอาหารผ่านระบบอินเตอร์เน็ต โดย กด "ศึกษารายละเอียด" หากท่านได้อ่านและ ยินยอมให้ผูกพันตามเงื่อนไขภายใต้ข้อตกลงการให้บริการ กด "ต้องการยื่นคำขอ"

| ข้อตกลงการใช้บ่                                                                                                    | การยื่นคำขออนุญาตด้า                                                                                            | นอาหารผ่านอินเตอร์เน็                                                                           | ์ด (E-submission)                                                                                  |                                                                                         |                                                                                                    |                                                                        |
|----------------------------------------------------------------------------------------------------|----------------------------------------------------------------------------------------------------|-------------------------------------------------------------------------------------------------|----------------------------------------------------------------------------------------------------|-----------------------------------------------------------------------------------------|----------------------------------------------------------------------------------------------------|------------------------------------------------------------------------|
| <ol> <li>การใช้บริการยี่<br/>บังคับใช้ตามกฎห<br/>(E-submission)<br/>ผูกพันเสมือนท่าง<br/>และระเบียบที่เกี่ย</li> </ol> | นคำขออนุญาตด้านอาห<br>มายของข้อความใดที่ท่<br>เพียงเพราะเหตุที่ข้อคว<br>ได้ยื่นคำขออนุญาตเป็น<br>วข้องทุกประการ | ารผ่านอินเตอร์เน็ต (E-<br>านได้แสดงความจำนง<br>เมนั้นอยู่ในรูปอิเล็กทรอ<br>หนังสือและลงลายมือว์ | submission) ถือเป็นธุ<br>แจ้งรายละเอียด และส่<br>เนิคส์มิได้ โดยการยื่นค<br>ชื่อให้ไว้ต่อสำนักงานค | รกรรมทางอิเล็กโทรนิ(<br>งผ่านระบบยื่นคำขออน<br>เ่าขออนุญาตด้านอาหา<br>ณะกรรมการอาหารและ | คส์ ซึ่งท่านจะปฏิเสธคว<br>มุญาตด้านอาหารผ่านอิเ<br>เรผ่านอินเตอร์เน็ต (E-s<br>ะยา ดามพระราชบัญญัติ | ามมีผลผูกพันและการ<br>แตอร์เน็ต<br>ubmission) จะมีผล<br>อาหาร พ.ศ.2522 |
| <ol> <li>ท่านจะต้องรัก:<br/>งานคณะกรรมการ<br/>อาหารและยาเสีย</li> </ol>                                                | ราชื่อบัญชีผู้ใช้งาน (Us<br>อาหารและยาจะไม่รับผิ<br>หาย                                                         | er ID) และรหัสผ่าน (P<br>ดชอบต่อความเสียหาย                                                     | 'assword) ไว้เป็นความ<br>ที่เกิดขึ้น และถือเป็นค                                                   | มลับ หากปรากฏว่ามีผู้อ<br>วามรับผิดชอบของท่าเ                                           | อื่นสามารถใช้งานผ่านบ้<br>นหากเป็นเหตุให้สำนักง                                                    | ญชีของท่านได้ สำนัก<br>านคณะกรรมการ                                    |
| <ol> <li>3. ท่านต้องเข้ามา<br/>ติดตามสถาน</li> </ol>                                                                   | ดำเนินการติดตามคำขอ<br>ว <b>คำขอ</b> เพื่อรับทราบข่                                                             | เที่ท่านยื่นผ่านระบบ e⊰<br>้อมูลจากทางผู้อนุญาต                                                 | submission ด้วยตนเอ<br>ตลอดเวลา ทั้งนี้ผู้อนุเ                                                     | เง และตรวจสอบความ<br>บาตจะอำนวยความสะเ                                                  | เคลื่อนไหวของคำขออเ<br>ดวกโดยการส่ง e-mail                                                         | ่มุญาตผ่านช่องทาง<br>เพื่อแจ้งเดือนท่าน                                |
| 4. ท่านจะต้องปฏิ<br>งานคณะกรรมกา:<br>การกระทำความผื<br>เงื่อนไขภายใต้ขัย                                               | บัติตามเงื่อนไขภายใต้ข้<br>อาหารและยา ตลอดจน<br>ดทางคอมพิวเตอร์ พ.ศ.<br>ตกลงการให้บริการนี้                     | อตกลงการให้บริการโด<br>กฎหมายที่เกี่ยวข้องกับ<br>2550 , พระราชบัญญัต์                           | เยเคร่งครัด รวมถึงการ:<br>เการใช้บริการทั้งที่ใช้อ<br>ดิว่าด้วยธุรกรรมอิเล็กท                      | ปฏิบัติตามนโยบาย ประ<br>ยู่ในบัจจุบันและที่จะเกี<br>รอนิกส์ พ.ศ. 2544 เป็               | ะกาศ คำสั่ง ระเบียบ แล<br>เดขึ้นในอนาคต อาทิ พ:<br>นตัน ท่านได้อ่านและยิ                           | ะข้อบังคับของสำนัก<br>ระราชบัญญัติว่าด้วย<br>แยอมให้ผูกพันตาม          |
|                                                                                                    |                                                                                                    |                                                                                                 |                                                                                                    |                                                                                         |                                                                                                    |                                                                        |

 ระบบจะแสดง ใบอนุญาตทั้งหมดของนิติบุคคลนั้น ท่านสามารถเลือกใบอนุญาตที่ต้องการยื่นคำ ขอ โดยกด "เลือกข้อมูล" หลังใบอนุญาตที่ท่านต้องการ

|                                                                                                    | อา <b>เ</b><br>สำนักงาน                                                    | KTS<br>มคณะกรรมการอาห                 |                                                                                                    |            |                    |                         |          |
|----------------------------------------------------------------------------------------------------|----------------------------------------------------------------------------|---------------------------------------|----------------------------------------------------------------------------------------------------|------------|--------------------|-------------------------|----------|
| omut หน้าแรก                                                                                                    | ส่วนประกอบ/โ                                                               | Premix <del>-</del>                   | Q ด้นหาผลิตภัณฑ์ 😃 ออกจากระบบ ชื่อผู้ใช้ :                                                                                                    |            |                    |                         |          |
| ชื่อผู้รับอนุ                                                                                                    | ญาตเ                                                                       |                                       |                                                                                                    |            |                    |                         |          |
|                                                                                                    |                                                                            |                                       |                                                                                                    |            |                    |                         |          |
|                                                                                                    |                                                                            |                                       |                                                                                                    |            |                    |                         |          |
| อนุญาต                                                                                                    |                                                                            |                                       |                                                                                                    |            |                    |                         |          |
| อนุญาต                                                                                                    |                                                                            |                                       |                                                                                                    |            |                    |                         |          |
| อนุญาต                                                                                                    |                                                                            |                                       |                                                                                                    |            |                    |                         |          |
| อนุญาต                                                                                                    |                                                                            |                                       | 053100                                                                                                    |            |                    |                         |          |
| อนุญาด<br>เ <sub>ลือกสถานที</sub>                                                                                                    | รายใหม่ ขอเพื่                                                             | มสถานที่ผลิต                          | รายใหม่ ขอเพิ่มสถานที่นำเข้า ขออนุมัติ                                                                                                    |            |                    |                         |          |
| อนุญาด<br>เลือกสถานที<br>เลขที่ใบ<br>อนุญาต                                                                                                    | รายใหม่ ขอเพื่<br>ประเภทใบ<br>อนุญาต                                       | ัมสถานทีผลิต<br>ชื่อสถานที            | รายใหม่ ขอเพ็มสถานที่น่าเข้า ขออนุมัติ<br>ที่อยู่                                                                                               | เลข<br>รับ | ເລາ<br>Transection | สถานะ                   |          |
| เลือกสถานที<br>เลือกสถานที<br>เฉาราย<br>เฉาะ<br>เอาราย<br>เมือง<br>เมือง<br>เม<br>เมือง<br>เมือง<br>เมือง<br>เมือง<br>เมือง<br>เมือง<br>เมือง<br>เมือง<br>เมือง<br>เมือง<br>เมือง<br>เมือง<br>เมือง<br>เมือง<br>เมือง<br>เมือง<br>เมือง<br>เมือง<br>เมือง<br>เมือง<br>เม<br>เม<br>เมือง<br>เม<br>เม<br>เมที<br>เมือง<br>เม<br>เมือง<br>เมือง<br>เมือง<br>เมือง<br>เมือง<br>เมือง<br>เมือง<br>เมือง<br>เม<br>เมือง<br>เมือง<br>เมือง<br>เมือง<br>เมือง<br>เมือง<br>เมือง<br>เมือง<br>เมือง<br>เมือง<br>เม<br>เมือง<br>เม<br>เมข้า<br>เมือง<br>เม<br>เมือง<br>เม<br>เม<br>เมือง<br>เมือง<br>เมือง<br>เมือง<br>เมือง<br>เมือง<br>เมือง<br>เมือง<br>เมข้<br>เมิ<br>เป<br>เมข้<br>เม<br>เม<br>เม<br>เม<br>เม<br>เม<br>เม<br>เม<br>เม<br>เม<br>เม<br>เม<br>เม | รายโหม่ ขอเพี<br>ประเภทใบ<br>อนุญาด<br>ใบอนุญาดนำ<br>หรือสั่งอาหาร<br>เข้า | ัมสถานทีผลิต<br>ชื่อสถานที่<br>TEST 2 | รายใหม่ ขอเพ็มสถานที่น่าเข้า ขออนุมัติ<br>ที่อยู่<br>บ้านเลขที่2/4 ซอยเสรีไทย 58 ถนน หมู่ แขวงมีนบุรี เขต<br>มีนบุรี จังหวัดกรุงเทพมหานคร 10510 | ເລນ<br>ຈັນ | เลช<br>Transection | <b>สถานะ</b><br>อนุมัติ | เลือกขัย |

8. เลือกเมนู "ยื่นใบรับรองสถานที่ผลิตในต่างประเทศ (เสริมอาหาร)"

| ank<br>adaptar                                                                                                    | <b>าร</b><br>นะกรรมการอาหารและยา กระกรวงสำธาร | വദ്യ                              |                      |                           |                          |             |
|----------------------------------------------------------------------------------------------------|-----------------------------------------------|-----------------------------------|----------------------|---------------------------|--------------------------|-------------|
| เมือง เป็น เป็น เป็น เป็น เป็น เป็น เป็น เป็น                                                                                                    | ⊔/Premix <b>→ Q</b> ค้นหาผลิต                 | ลภัณฑ์ <mark>ออกใบสั่งขำระ</mark> | 🖒 ออกจากระบบ ชื่อผู้ | ใข้ :                     | ชื่อผู้รับอนุญาต         |             |
|                                                                                                    |                                               |                                   |                      |                           |                          |             |
|                                                                                                    | ใบรับรอง                                      | วสถานที่ผลิตในต่                  | างประเทศ             |                           |                          |             |
| <ul> <li>ยื่นขออนุญาตดามประเภทอาหาร</li> <li>ยื่นในรับรองสอวมพี่ยุติดใหญ่งประเทศ</li> </ul>                                                                                                    | เลขสถานที่ :                                  |                                   |                      |                           |                          |             |
| <ul> <li>&gt; ยื่นใบรับรองสถานที่ผลิตในต่างประเทศ (แสริมอาหาร)</li> <li>&gt; ยื่นขออนุญาตคามประเภทอาหาร สบ 3</li> <li>&gt; ยื่นขอแก้ใข</li> <li>&gt; ยื่น สบ 6</li> <li>&gt; อี่มานด์</li> </ul> | ผู้ผลิตต่างประเทศ                             | したいよう                             | REF C                | ER                        |                          | ค้นหา       |
| <ul> <li>บนสม +</li></ul>                                                                                                    |                                               |                                   |                      | _                         | ดาวน์โหลดคำขอ            | อัพโหลดคำขอ |
| <ul> <li>&gt; ยัน 1/9 สน 4</li> <li>&gt; น้ำ 1/9 สน 4</li> <li>&gt; นก้ไขฉลากดามแนบท้ายระเบียบฯ</li> </ul>                                                                                       | ເລขຈັນ ວັນທີ່ຈັນ<br>No records to display.    | วันหมดอายุ รฟัสดำเนินการ          | สถานะ REF CER        | ชื่อผู้ผลิตต่างประเทศ<br> | ที่อยู่ผู้ผลิตต่างประเทศ | เมือง       |

9. กด "**ดาวโหลดคำขอ**" เพื่อดาวโหลดไฟล์ pdf มากรอกรายละเอียดตามใบรับรองสถานที่ผลิต จากต่างประเทศ โดยมีรายละเอียดที่ต้องตรวจสอบและกรอกข้อมูล ดังนี้ 9.1 ตรวจสอบความถูกต้องของข้อมูลใบอนุญาต

9.2 เลือกระบบที่ได้รับการรับรอง

9.2.1 GMP

9.2.2 HACCP

9.2.3 ISO9001

9.2.3 ISO 22000

9.2.4 กรณีระบบของท่านที่ได้รับการรับรองเป็น Private Standard ให้ท่านศึกษา และ ระบุให้ชัดเจน ว่า Private Standard ดังกล่าว เทียบเท่า GMP/ISO9001 หรือ HACCP/ ISO22000 และเลือก เป็น อื่นๆ ที่เทียบเท่า GMP/ISO9001 หรือ อื่นๆที่เทียบเท่า HACCP/ISO22000

9.3 ระบุชื่อสถานที่ผลิตในต่างประเทศ

9.4 ระบุที่อยู่สถานที่ผลิตในต่างประเทศ

9.5 ระบุจังหวัดสถานที่ผลิตในต่างประเทศ

9.6 ระบุรหัสไปรษณีย์ (ถ้ามี)

9.7 ระบุประเทศสถานที่ผลิตในต่างประเทศ

9.8 ระบุวันเดือนปีที่ออกใบรับรองและวันเดือนปีที่ใบรับรองหมดอายุ

| โทรศัพท์           | โทรสาร    |         | รหัสไประ | เฉีย์ |      |
|--------------------|-----------|---------|----------|-------|------|
| ตำบล<br>           | <br>อำเภอ | บางเขน  | จัง      | หวัด  | <br> |
| อยู่เลขที่         | ตรอก/ชอย  | หมู่ที่ | ถนน      |       |      |
| สถานที่ ชื่อ       |           |         |          |       |      |
| ชื่อผู้รับอนุญาต   |           |         |          |       |      |
| ประเภทนำเข้า       |           |         |          |       |      |
| เลขที่ใบอนุญาต<br> |           |         |          |       |      |

## แบบกรอกรายละเอียดใบรับรองสถานที่ผลิตในต่างประเทศ

วันเดือนปีที่หมดอายุ

| ระบบที่ได้  | ้รับการรับรอง |                                                                                                    | ·                                                                          |
|-------------|---------------|----------------------------------------------------------------------------------------------------|----------------------------------------------------------------------------|
| ชื่อสถานที่ | ผลิตในต่างประ | ง<br>SELINA<br>SELINA<br>GMP<br>HACCP<br>ISO 9001<br>ISO 22000<br>PrivateStandard<br>อื่นๆที่เทียบเท่า HACCP/ISO2000 |                                                                            |
|             |               |                                                                                                    | HACCP                                                                      |
| ที่อยู่     |               |                                                                                                    | ISO 9001                                                                   |
| จังหวัด     |               |                                                                                                    | ISO 22000                                                                  |
|             |               |                                                                                                    | PrivateStandard                                                            |
| รหัสไปรษ    | ณีย์(ถ้ามี)   |                                                                                                    | อื่นๆที่เพียบเท่า GMP/ISO9001                                              |
| ประเทศ      |               |                                                                                                    | อื่นๆที่เทียบเท่า HACCP/ISO22000                                           |
|             | (ตรวจ         | าสอบชื่อประเทศที่เป็                                                                                                 | นทางการได้จาก http://www.ratchakitcha.soc.go.th/DATA/PDF/2544/E/117/2.PDF) |

(โปรดเลือกวันจากปฏิทินที่มุมขวาของช่องเท่านั้น ห้ามกรอกตัวเลขเอง /

วันเดือนปีที่ออกใบรับรอง

ใบรับรองต้องไม่หมดอายุ กรณีไม่ระบุวันหมดอายุ ให้ระบุวันที่หมดอายุเป็น 1 ปี นับจากวันที่ออกใบรับรอง)

9.9 เลือกประเภทอาหารตามประกาศกระทรวงสาธารณสุข และเลือกรูปแบบผลิตภัณฑ์ เช่น รูปแบบเม็ด (Tablet) แคปซูล (Capsule) ผง (Powder) ของเหลว (Liquid) เป็นต้น ให้ตรงตามข้อเท็จจริงที่ระบุ ในใบรับรองสถานที่ผลิต ที่ท่านประสงค์ยื่นขอ กรณีสถานที่ผลิตสามารถผลิตได้มากกว่า 1 รูปแบบ ให้ท่านกด " (\* iwื่อเพิ่มรูปแบบผลิตภัณฑ์ให้ครบถ้วนตามที่สถานที่ผลิตสามารถผลิตได้ (การเลือกรูปแบบผลิตภัณฑ์ส่งผล

" เพื่อเพมรูบแบบผลตภณฑเหครบถวนตามที่สถานทผลตสามารถผลตเด (การเลอกรูบแบบผลตภณฑสงผล ต่อการนำไปยื่นคำขอต่อ ขอให้ท่านแจ้งรายละเอียดให้ครบถ้วนในการยื่นคำขอ REF CER ครั้งแรก)

| ประเภทอาหารตามประกาศกระทรวงสาธารณสุข                                                                        | • | +      | -    |
|----------------------------------------------------------------------------------------------------|---|--------|------|
| ผลิตภัณฑ์เสริมอาหาร รูปแบบเม็ด (Tablet)                                                                     | ٦ |        |      |
| - ขอรับรองว่าข้อมูลที่แจ้งเป็นจริงและตรงกับ <sub>ในลิตภัณฑ์เสริมอาหาร รูปแบบแคปซูลแข็ง (Hard Capsule)</sub> |   |        |      |
| * โปรดเก็บหลักฐานได้รับการรับรองที่อ้างอิงไผลิตภัณฑ์เสริมอาหาร รูปแบบแคปซูลนิ่ม (Soft Capsule)              | ł | รและยา | ด้วย |
| ผลิตภัณฑ์เสริมอาหาร รูปแบบผง (Powder)                                                                       |   |        |      |
| ผลิตภัณฑ์เสริมอาหาร รูปแบบของเหลว (Liquid)                                                                  |   |        |      |

## หมายเหตุ กรุณาตรวจสอบความถูกต้องของ pdf ก่อนทำการอัพโหลดเพื่อส่งข้อมูลให้แก่เจ้าหน้าที่

10. กลับเข้าระบบ e-submission อาหาร เพื่ออัพโหลด pdf โดยเลือกเมนู "ยื่นใบรับรองสถานที่ ผลิตในต่างประเทศ (เสริมอาหาร)" และกด "อัพโหลดคำขอ"

| avinum                                                                                                    | <b>าร</b><br>นะกรรมการอาหารและยา กระกรวงสำธา | รณสุข                              |                      |                       |                          |             |
|----------------------------------------------------------------------------------------------------|----------------------------------------------|------------------------------------|----------------------|-----------------------|--------------------------|-------------|
| มีการ อรายแบ่นข้า หน้าแรก ส่วนประกอบ                                                                                                    | J/Premix <b>⊸ Q</b> ค้นหาผลิ                 | โตภัณฑ์ <mark>ออกใบสั่งชำระ</mark> | 🖒 ออกจากระบบ ชื่อผู้ | ใช้ :                 | ชื่อผู้รับอนุญาต         |             |
|                                                                                                    |                                              |                                    |                      |                       |                          |             |
|                                                                                                    | ໃບรับรอ                                      | งสถานที่ผลิตในต่า                  | างประเทศ             |                       |                          |             |
| <ul> <li>ยื่นขออนุญาตตามประเภทอาหาร</li> <li>ยื่นในอันรองสองหนึ่งชื่อใหย่ามประเทศ</li> </ul>                                                     | <mark>เ</mark> ลขสถานที่ :                   |                                    |                      |                       |                          |             |
| <ul> <li>&gt; ยื่นใบรับรองสถานที่ผลิตในต่างประเทศ (เสริมอาหาร)</li> <li>&gt; ยืนขออนุญาดตามประเภทอาหาร สบ 3</li> <li>&gt; ยื่นขอแก้ใข</li> </ul> | ผู้ผลิตต่างประเทศ                            |                                    | REF C                | ER                    |                          | ค้นหา       |
| ิยื่นสบ6<br>▼ ยื่นสบ4                                                                                                    |                                              |                                    |                      |                       |                          |             |
| ผลิตภัณฑ์เสริมอาหาร/รอยัลเยลลีและผลิตภัณฑ์<br>รอยัลเยลลี                                                                                         |                                              |                                    |                      |                       | ดาวน์โหลดคำขอ            | อัพโหลดคำขอ |
| <ul> <li>สบช</li> <li>ี่ แก้ไขชื่อผลิตภัณฑ์</li> <li>&gt; สารสกัด/สารสังเคราะท์</li> </ul>                                                       |                                              |                                    |                      |                       |                          |             |
| ⊳ี่ยื่น อ 19/สบ 4<br>▶ แก้ไขฉลากตามแนบท้ายระเบียบฯ                                                                                               | เลขรับ วันที่รับ                             | วันทมดอายุ รทัสดำเนินการ           | สถานะ REF CER        | ชื่อผู้ผลิตต่างประเทศ | ที่อยู่ผู้ผลิตต่างประเทศ | เมือง       |
|                                                                                                    | No records to display.                       |                                    | 5                    |                       |                          |             |

11. ปรากฏหน้าให้แนบไฟล์ pdf ที่ท่านกรอกรายละเอียดเรียบร้อยแล้ว และแนบใบรับรองสถานที่ ผลิตในต่างประเทศ ต้นฉบับ โดยเอกสารแนบให้จัดทำในรูปแบบของ pdf ไฟล์ (ซึ่งจะต้องมีเอกสารต้นฉบับ ไว้ ณ สถานประกอบการ พร้อมให้เจ้าหน้าที่ตรวจสอบ และเพื่อประกอบการพิจารณานำเข้า ณ ด่านอาหารและยา ด้วย)

กรณีใบรับรองฯ เป็นภาษาอื่นที่ไม่ใช่ภาษาไทย หรือภาษาอังกฤษ ให้ปฏิบัติตามประกาศสำนักงาน คณะกรรมการอาหรและยา เรื่อง ใบรับรองสถานที่ผลิตสำหรับการนำเข้าอาหาร โดยกด "Browse" และแนบ ไฟล์ตามหัวข้อเอกสารที่กำหนด ให้ครบถ้วน จากนั้นกด "**อัพโหลด**"

| ุกรณาเลือกไฟล์ที่อยู่ของndf                                                                                                    |
|----------------------------------------------------------------------------------------------------|
| แบบกรอกรายละเอียดใบวับรองสถานที่ผลิตในต่างประเทศ Browse No file selected.                                                                                                    |
| ใบรับรองสถานที่ผลิตในต่างประเทศต้นฉบับ (กรณีโมใช่ต้นฉบับให้แนบเอกสารรับรองสำเนาโดยหน่วยงานที่มีอ่านาจ) Browse No file selected.                                                               |
| ใบรับรองคำแปล (กรณีที่ใบรับรองฯไม่ใช่ภาษาอังกฤษ) Browse No file selected.                                                                                                    |
| เลกสารอื่นๆ Browse No file selected.                                                                                                    |
| อัพโหลด ปิด<br>ข้าพเจ้าขอรับรองว่าเอกสารที่ยื่นเป็นฉบับจริง และจะเก็บไว้ ณ สถานประกอบการ พร้อมให้เจ้าหน้าที่ตรวจสอบได้ตลอดเวลา<br>หมายเหตุ : กรุณาจดเลขที่ได้หลังจากทำการอัพโหลดเรียบร้อยแล้ว |
|                                                                                                    |

12. เมื่อกด **"อัพโหลด"** แล้วระบบจะแสดงรหัสดำเนินการ จากนั้น กด "OK" เพื่อกลับสู่หน้าหลัก และทำการยืนยันยื่นคำขออีกครั้ง

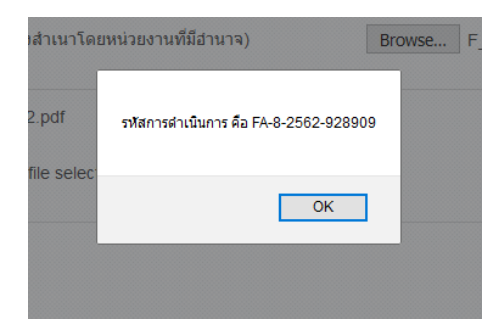

เมื่อกลับสู่หน้าหลัก สถานะคำขอจะแสดงเป็น "รอยืนยันยื่นคำขอ" ให้ท่านกด "ดูข้อมูล"
 เพื่อตรวจสอบความถูกต้อง ครบถ้วนของเอกสารอีกครั้ง

|                                                                                                    | H                                                                                                    | อาหาร<br>สำนักงานคณะกรรมการอา                                                                                                    | ารและยา กระกรวงสำธารณสุข                                                                                |                                                           |                                           |              |                                            |                                                                                         |                                                                                          |                                       |             |
|----------------------------------------------------------------------------------------------------|----------------------------------------------------------------------------------------------------|----------------------------------------------------------------------------------------------------|----------------------------------------------------------------------------------------------------|-----------------------------------------------------------|-------------------------------------------|--------------|--------------------------------------------|-----------------------------------------------------------------------------------------|------------------------------------------------------------------------------------------|---------------------------------------|-------------|
| A HAY OF PUBLIC HE                                                                                                    | หน้าแรก                                                                                                    | ส่วนประกอบ/Premix <del>-</del>                                                                                                    | <b>Q</b> ค้นหาผลิตภัณฑ์                                                                                 | ออกใบสั่งขำระ                                             | 🖒 ออกจากระบบ                              | ชื่อผู้ใช้ : |                                            | ชื่อผู้รับอนุญาต                                                                        |                                                                                          |                                       |             |
| ยื่นขออนุญาตตามประเภทเ<br>ยิ่นใบรับรองสถานที่ผลิตใน<br>ยิ่นใบรับรองสถานที่ผลิตใน<br>ยิ่นขออนุญาตตามประเภทเ<br>ยิ่นขอนุญาตตามประเภท<br>ยิ่ ยิ่น สม 6<br>➡ ยื่น สม 4<br>➡ ผลิตภัณฑ์เสริมอาท<br>➡ สารสถิต/สารสั<br>➡ ยื่น อ 19/ สม 4<br>➡ แก้ใขขอลากตามแนบทั                                                                                                    | อาหาร<br>เต่างประเทศ<br>เต่างประเทศ (เ<br>อาหาร สบ 3<br>าร/รอยัลเยลลีเ<br>เ<br>เ<br>เ<br>เ<br>เ<br>ยระเบียบฯ                                                                                                    | สริมอาหาร) ผู้ผลิต<br>และผลิคภัณฑ์<br>เลขริบ<br>0                                                                                                    | <b>ใบรับรองสถ</b><br>เลขสถามที่ :<br>ต่างประเทศ<br><mark>รับที่รับ รับหมดอ</mark><br>27/10/2562 14/11/2 | านที่พลิตในต่<br>14 รุงสราเบินการ<br>562 FA-8-2562-928909 | างประเทศ<br>มาวรอาวุณา<br>รอธิบยินยินสาขอ | REF CER      | ขึ้อผู้ผลิตต่างประเทศ<br>TEST DIETARY SUPP | ดาวน์โหลดคำร<br>ดาวน์โหลดคำร<br>LEMENT 430332                                           | ขอ อัพ<br>หลัดค่างประเทศ เ<br>22 EAST adem เ                                             | นหา<br>โหลดคำขอ<br>มือง ดุย่อมู       | a           |
| <ul> <li>คา คา</li> <li>แลงทีเน</li> <li>นลงทีเน</li> <li>นระเทท</li> <li>สถานที่</li> <li>อยู่เลาท์</li> <li>ดับเลาที่</li> <li>ดับเลาที่</li> <li>เกมที่</li> <li>สถานที่</li> <li>อยู่เลาที่</li> <li>พานล</li> <li>โทวศัพร</li> <li>แบบเที</li> <li>ระบบที่</li> <li>ชับสถาน</li> <li>หวัด</li> <li>หวัด</li> <li>หวัด</li> <li>หวัด</li> <li>หวัด</li> <li>หวัด</li> <li>หวัด</li> <li>หวัด</li> <li>หวัด</li> <li>หวัด</li> <li>หวัด</li> <li>หวัด</li> <li>หวัด</li> <li>หวัด</li> <li>หวัด</li> <li>หวัด</li> </ul> | <ul> <li>อนุญาค</li> <li>อนุญาค</li> <li>อนุญาค</li> <li>อนุญาค</li> <li>อนุญาค</li> <li>จัย</li> <li>รอกรายละน่</li> <li>เด้รับการรับรอง</li> <li>เด้สมคณะ</li> <li>พรรีสาว2 AVAI</li> <li>NOGOY</li> <li>NOGOY</li> <li>Insulik (ด้าม) 10</li> <li>Republic of J</li> </ul> | ๑๖๓ฦ/ฃอย           ๑๖๓ฦ/ฃอย           ๑๖๓ฦ/ฃอย           โทรส           อียดใบรับรองสถานที่ผ           อีนๆที่เทียนท่า GMP/ISO9           เล่นๆที่เทียนท่า GMP/ISO9           เล่นๆที่เสียนท่า GMP/ISO9           เล่นๆที่เสียนท่า GMP/ISO9           เล่นๆที่เล่นๆที่เล่นๆที่เล่นๆที่เล่นๆที่เล่นๆที่เล่นๆที่เล่นๆที่เล่นๆที่เล่นๆที่เล่นๆที่เล่นๆที่เล่นๆที่เล่นๆที่เล่นๆที่เล่นๆที่เล่นๆที่เล่นๆที่เล่นๆที่เล่นๆที่เล่นๆที่เล่นๆที่เล่นๆที่เล่นๆที่เล่นๆที่เล่นๆที่เล่นๆที่เล่นๆที่เล่นๆที่เล่นๆที่เล่นๆที่เล่นๆที่เล่นๆที่เล่นๆที่เล่นๆที่เล่นๆที่เล่นๆที่เล่นๆหมางได้ได้ได้ได้ได้ไปกางได้ได้ได้ได้ได้ได้ได้ได้ได้ได้ได้ได้ได้ | เปิดจาก acrobat                                                                                         | reader                                                    |                                           |              | gn In                                      | วิบัอ<br>บรับรองสถานที่ผลิตในด<br>บรับรองสถานที่ผลิตในส<br>ณะหน่วยงานที่มีสำนาจ)<br>DEI | ยื่นค่าขะ<br>ยกเลิก<br>ดาวน์โหลด<br>กลับหน้าราง<br>กลับหน้าราง<br>มอกสารรับรองสำเนา<br>) | ם<br>PDF<br>שחיז<br>לפואל<br>דבאד.pdf | Q<br>1<br>1 |

14. หากท่านตรวจสอบรายละเอียดแล้วถูกต้อง ให้เลือก "ยื่นคำขอ" ท่านจะได้รับเลขรับคำขอ พร้อม ข้อความแจ้งเตือน "ส่งคำขอไปยังเจ้าหน้าที่เรียบร้อยแล้ว"เพื่อไว้ติดตามคำขอต่อไป หรือหากท่านตรวจสอบแล้ว รายละเอียดไม่ถูกต้อง ท่านสามารถกด "ยกเลิก" ได้เอง สถานะจะเปลี่ยนเป็นยกเลิก และสถานะจะเปลี่ยนเป็น "บันทึกคำขอ"

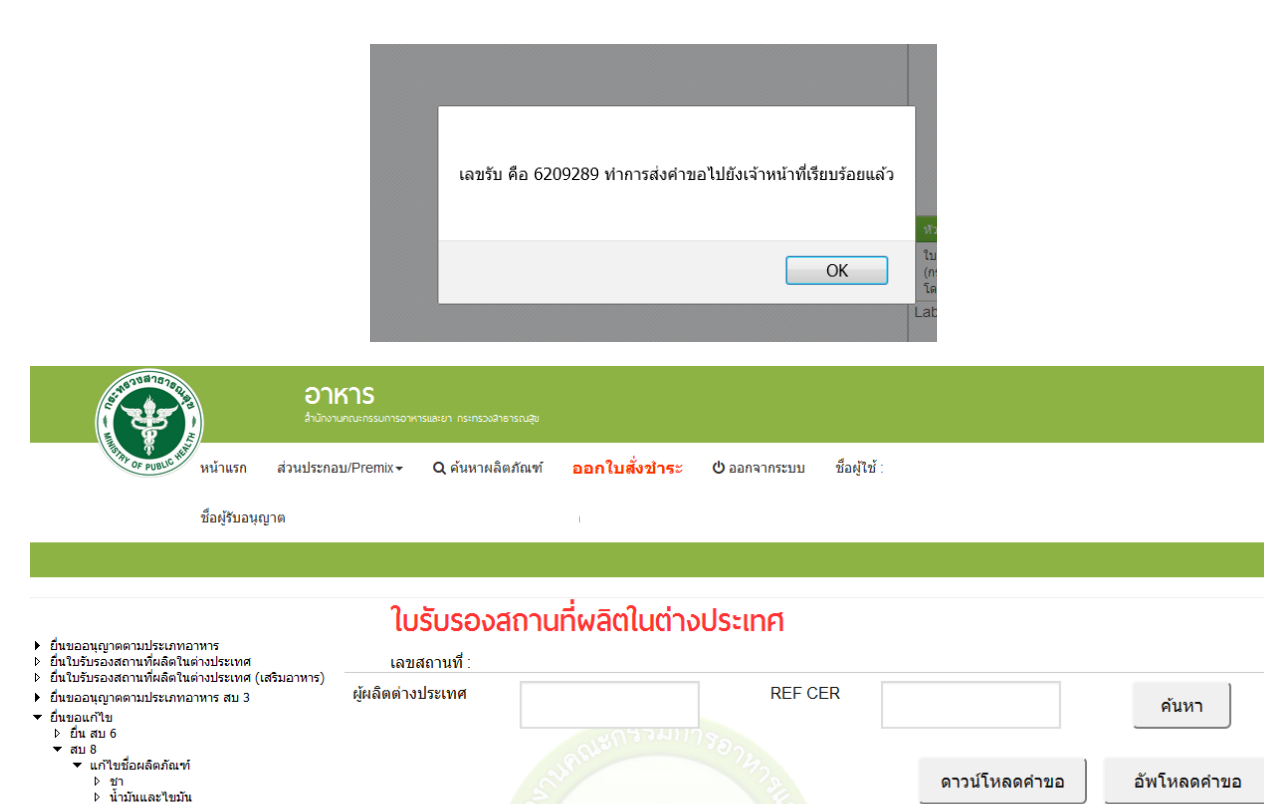

15. เมื่อเจ้าหน้าที่พิจารณาคำขอของท่านเรียบร้อยแล้ว สถานะจะเปลี่ยนเป็น "**อนุมัติ**" ถือว่าเสร็จสิ้น ขั้นตอนการขอรับ REF CER ท่านสามารถดำเนินการยื่นคำขอต่อไป หรือหาก สถานะเป็น "**คืนคำขอ**" ท่าน สามารถดูหมายเหตุ การส่งคืนคำขอได้โดนการกด "**ดูข้อมูล**" จะแสดงรายละเอียดการส่งคืนไว้ด้านล่างเอกสาร แนบ ให้ท่านดำเนินการแก้ไขรายละเอียดและทำการยื่นคำขอใหม่อีกครั้ง

TEST DIETARY DUPPLEMENT PRODUCT TABLET 9854102 AVANUE RODE

NOGOYA ดูข้อมูล

6209289 31/10/2562 8/11/2562 FA-8-2562-93348 ปันทึกศา

> สารสกัด/สารสังเคราะห์
 > ยื่น อ 19/ สบ 4
 > แก้ไขฉลากตามแนบท้ายระเบียบฯ

|                                                                                                    | หาร<br>มกณะกรรมการเ                                      |               |                |                  |             |            |                                |              |                          |        |          |  |
|----------------------------------------------------------------------------------------------------|----------------------------------------------------------|---------------|----------------|------------------|-------------|------------|--------------------------------|--------------|--------------------------|--------|----------|--|
| มีมา<br>อายายใน หน้าแรก ส่วนประกอ                                                                                                    | ນ/Premix <del>-</del>                                    | <b>Q</b> ด้นห | าผลิตภัณฑ์     | ออกใบสั่งข่      | ่าระ        | 😃 ออกจา    | กระบบ ชื่อผู้ใช้ :             |              |                          |        |          |  |
| ชื่อผู้รับอนุญาต่                                                                                                    |                                                          |               |                |                  |             |            |                                |              |                          |        |          |  |
|                                                                                                    |                                                          |               |                |                  |             |            |                                |              |                          |        |          |  |
| <ul> <li>ยื่นขออนุญาตตามประเภทอาหาร</li> <li>ยื่นใบรับรองสถานที่ผลิตในต่างประเทศ</li> </ul>                                                            | ใบรับรองสถานที่ผลิตในต่างประเทศ<br><sub>เฉขสถานที่</sub> |               |                |                  |             |            |                                |              |                          |        |          |  |
| <ul> <li>ยื้นใบรับรองสถานที่ผลิตในต่างประเทศ (เสริมอาหาร)</li> <li>ยื้นขออนุญาตศามประเภทอาหาร สบ 3</li> <li>ยื้นขออแก้ใข</li> <li>ยื้น au 6</li> </ul> | ผู้ผลิตต่                                                | างประเทศ      |                |                  | มาาง        |            | REF CER                        |              |                          | ค้นห   | n        |  |
| <ul> <li>สบ 8</li> <li>นาใบข้อผลิตภัณฑ์</li> <li>บ้า</li> <li>บ้าบันและใบบัน</li> <li>สารสกัด/สารสังเคราะห์</li> <li>ป้น อ 19/สบ 4</li> </ul>          |                                                          |               |                | ARRENT OF        |             | 0745       |                                | ดาวน์โห      | ลดคำขอ อัพโหลง           |        | คำขอ     |  |
|                                                                                                    | เลขรับ                                                   | วันที่รับ     | วันหมด<br>อายุ | รหัสดำเนินการ    | สถานะ       | REF<br>CER | ชื่อผู้ผลิตต่างประเทศ          |              | ที่อยู่ผู้ผลิตต่างประเทศ | เมือง  |          |  |
|                                                                                                    | 6209289                                                  | 31/10/2562    | 8/11/2562      | FA-8-2562-933486 | คืนคำ<br>ขอ |            | TEST DIETARY DUPPLEN<br>TABLET | MENT PRODUCT | 9854102 AVANUE<br>RODE   | NOGOYA | ดูข้อมูล |  |

| เปิดจาก acrobat reader |     |                                            |                  |                          |            |                       |         |      |   |            |                   |     |   |        |   |                                                                                                    |  |  |  |
|------------------------|-----|--------------------------------------------|------------------|--------------------------|------------|-----------------------|---------|------|---|------------|-------------------|-----|---|--------|---|----------------------------------------------------------------------------------------------------|--|--|--|
|                        | ¢ĵ. |                                            | ⊠ ©(             | $\bigcirc$               |            | 1 / 1                 |         |      | ٣ | •••        | 2 <sub>0</sub> Sh | are | ? | Sign I | n | ยื่นคำขอ                                                                                                    |  |  |  |
| 2<br>0                 |     | เลขที่ใบอนุญา<br>ประเภทนำเข้า              | м<br>            |                          |            |                       |         |      |   |            |                   |     |   |        |   | ยกเล็ก                                                                                                    |  |  |  |
| Ø                      |     | ขอผูรบอนุญา:<br>สถานที่ ชื่อ<br>อยู่เลขที่ | n                | พรอก/ชอย - หมู่ที่ - ถนน |            |                       |         |      |   |            |                   |     |   |        | E | ดาวน์โหลด PDF                                                                                                    |  |  |  |
| Q                      |     | ด้าบล                                      |                  |                          | อ้า        | าเภอ                  |         |      |   | จังหวั     | ด                 |     |   |        |   | กลับหน้ารายการ                                                                                                    |  |  |  |
|                        | •   | โทรศัพท์<br>                               |                  |                          | โทรสาร<br> |                       |         |      | î | หัสไปรษณีย | í<br>             |     |   |        | • |                                                                                                    |  |  |  |
|                        |     | แบบกรอกร                                   | รายละเอียดใ      | บรับรองสถ                | านที่ผลิต  | าในต่างป <sup>.</sup> | ระเทศ   |      |   |            |                   |     |   |        |   | หัวข้อ ชื่อไฟล์                                                                                                    |  |  |  |
|                        |     | ระบบที่ได้รับก                             | กรรับรอง อื่นๆ   | ที่เทียบเท่า GM          | IP/ISO9001 | 1                     |         |      |   |            |                   |     |   | •      |   | เบรบรองสถานทผลตเนตางบระเทศตนฉบบ ดู<br>(กรณีไม่ใช่ต้นฉบับให้แบบเอกสารรับรองสำเนา TEST.pdf ข้อมูล<br>โดยหน่วยงาบที่มีสำนาจ) ข้อมูล |  |  |  |
|                        |     | ชื่อสถานที่ผลิด                            | ดในต่างประเทศ    | TEST DIETA               | ry Dupple  | EMENT PRO             | DUCT TA | BLET |   |            |                   |     |   |        |   | กรุณาแก้ไขด้วสะกดชื่อสถานที่ผลิต                                                                                                 |  |  |  |
|                        |     | ที่อยู่ 9854:                              | 102 AVANUE R     | ODE                      |            |                       |         |      |   |            |                   |     |   |        |   |                                                                                                    |  |  |  |
|                        |     | จังหวัด                                    | NOGOYA           |                          |            |                       |         |      |   |            |                   |     |   |        |   |                                                                                                    |  |  |  |
|                        |     | รหัสไปรษณีย์(                              | ถ้ามี) 100012    |                          |            |                       |         |      |   |            |                   |     |   |        |   |                                                                                                    |  |  |  |
|                        |     | ประเทศ Rep                                 | ublic of Austria | 1                        |            |                       |         |      |   |            |                   |     |   | •      | Ŧ |                                                                                                    |  |  |  |